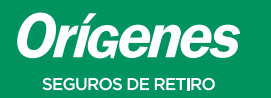

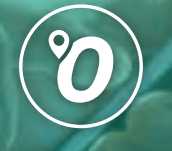

## **BIENVENIDO A ORÍGENES SEGUROS DE RETIRO**

Este es un instructivo para que puedas **DESCARGAR TU INFORME** ANUAL DE RENTAS

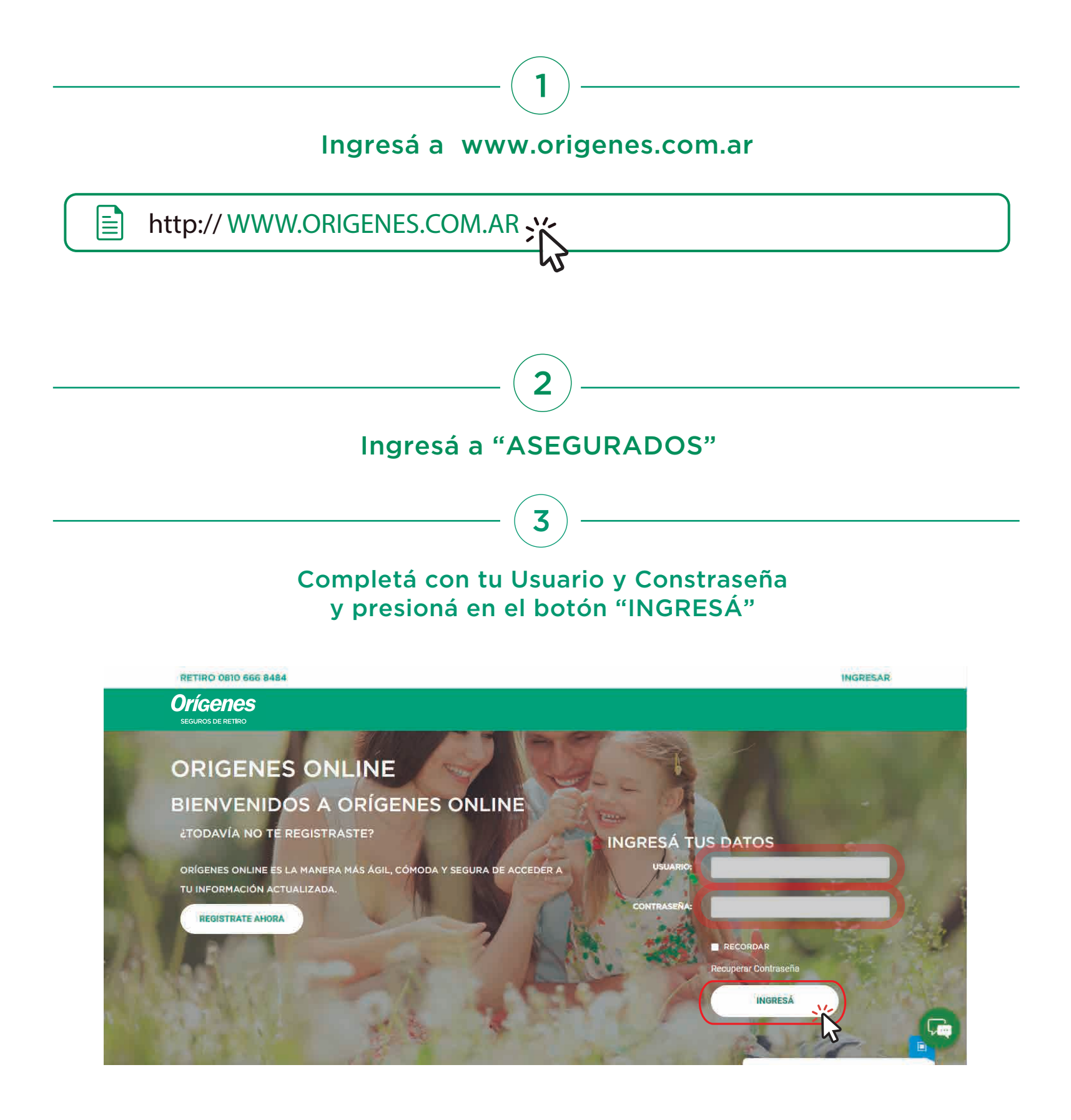

## 4

## Ir al botón "HABER PREVISIONAL" y seleccionar "INFORME ANUAL DE RENTAS"

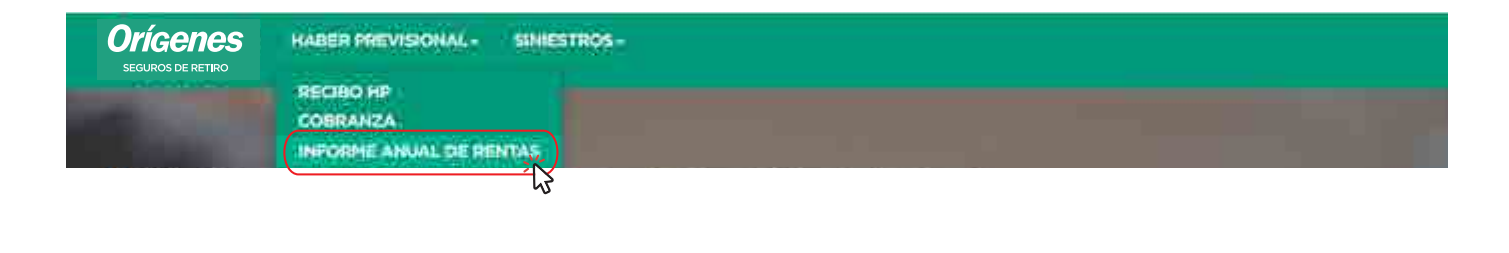

Seleccionar Póliza, luego seleccionas el período deseado, ir al botón "IMPRIMIR" y se abrirá una ventana con el informe seleccionado.

5

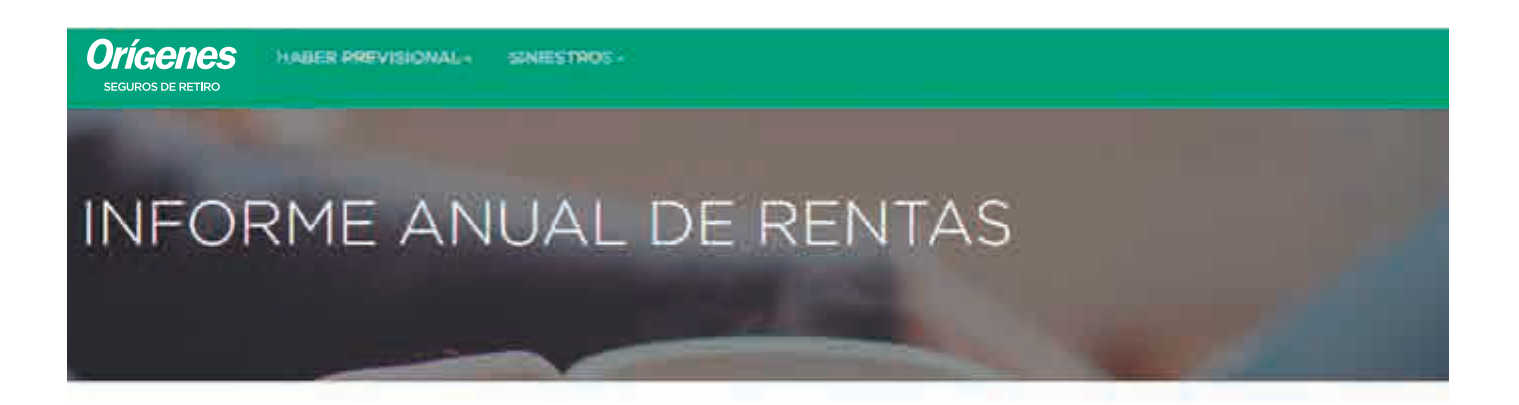

## IMPRESIÓN DEL INFORME ANUAL DE RENTAS

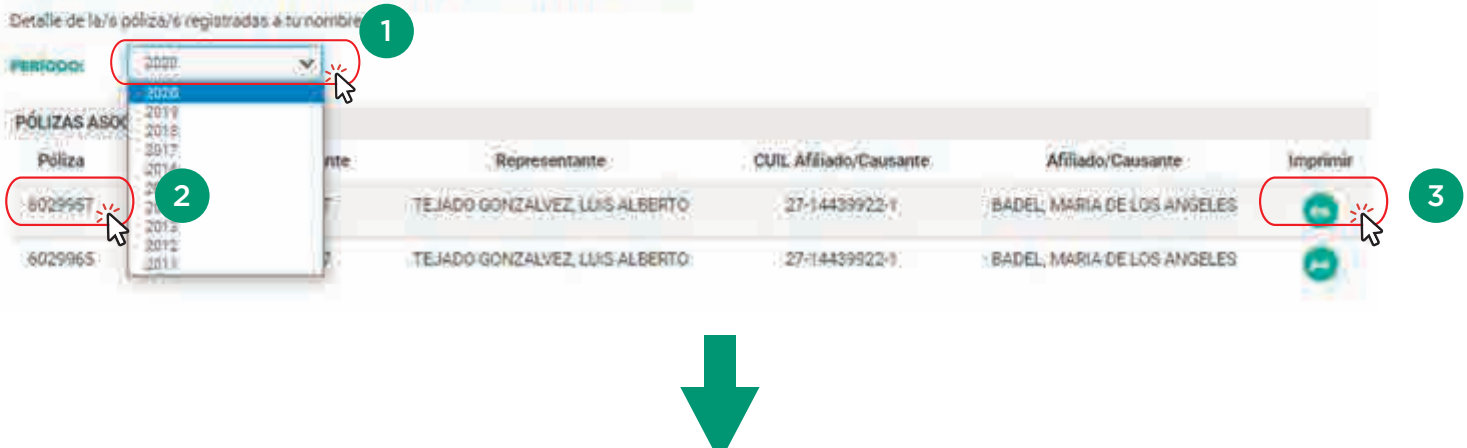

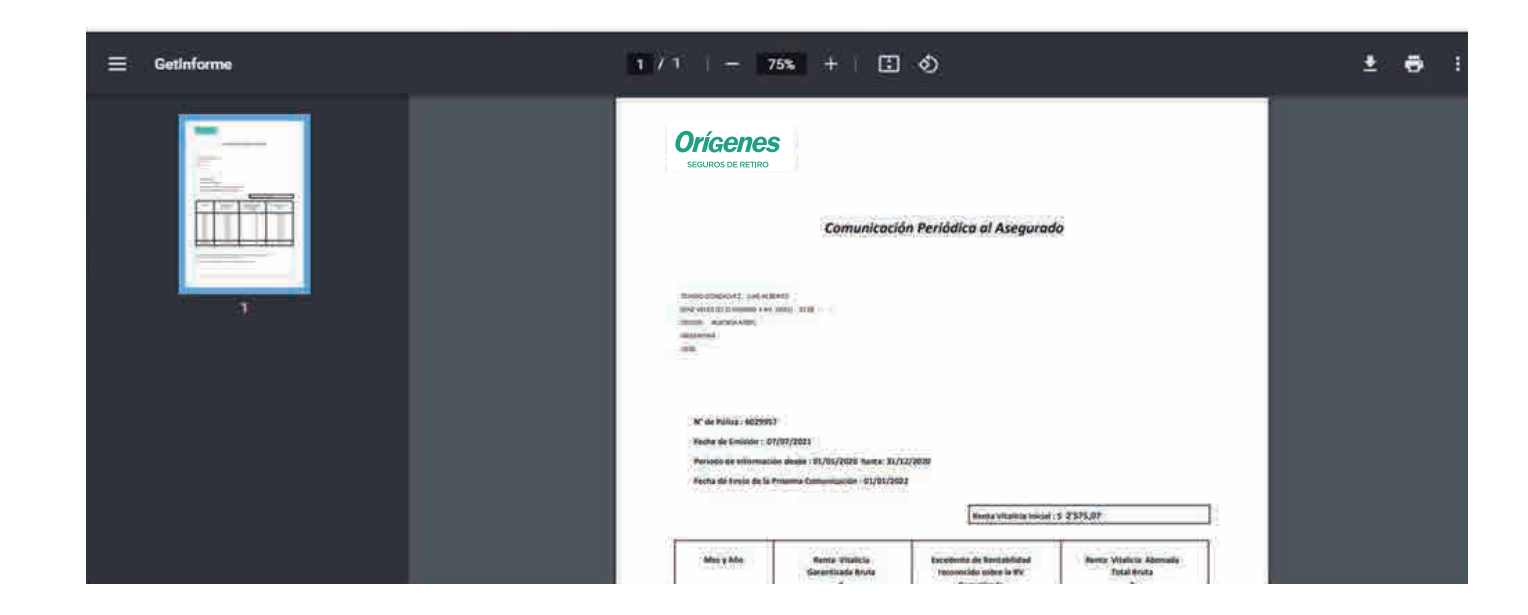

TTE. GRAL. JUAN DOMINGO PERÓN 646, PISO 3 (C1038AAN), C.A.B.A., ARGENTINA CENTRO DE ATENCIÓN AL CLIENTE: 0810-666-8484 - SEGUROS@ORIGENES.COM.AR

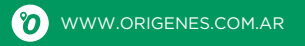